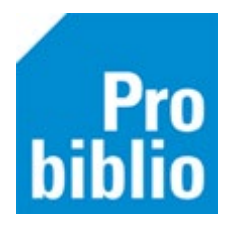

Belangrijk: Laat deze acties uitvoeren door de ICT beheerder van de PC.

Advies: Gebruik géén RFID plaat te gebruiken in de schoolbibliotheek, maar een handscanner om boeken uit te lenen.

- Zet de pc aan en sluit de RFID plaat aan.
- Controleer de stroomvoorziening en alle aansluitingen van de RFID plaat (branden de lampjes?)

Om de drivers te installeren, moet de stuurprogrammahandtekening (tijdelijk) worden uitgeschakeld:

- Schakel de Safeboot in de BIOS uit. Een herstel met Bitlockercode kan noodzakelijk zijn.
- Open een Command Prompt met beheerdersrechten.
  - In Windows 10 gaat dat als volgt:
  - 1. Typ Windows-toets + X
  - 2. Kies bij Windows 10:Windows PowerShell(<u>A</u>dmin)

Kies bij Windows 11: Terminal (Beheerder)

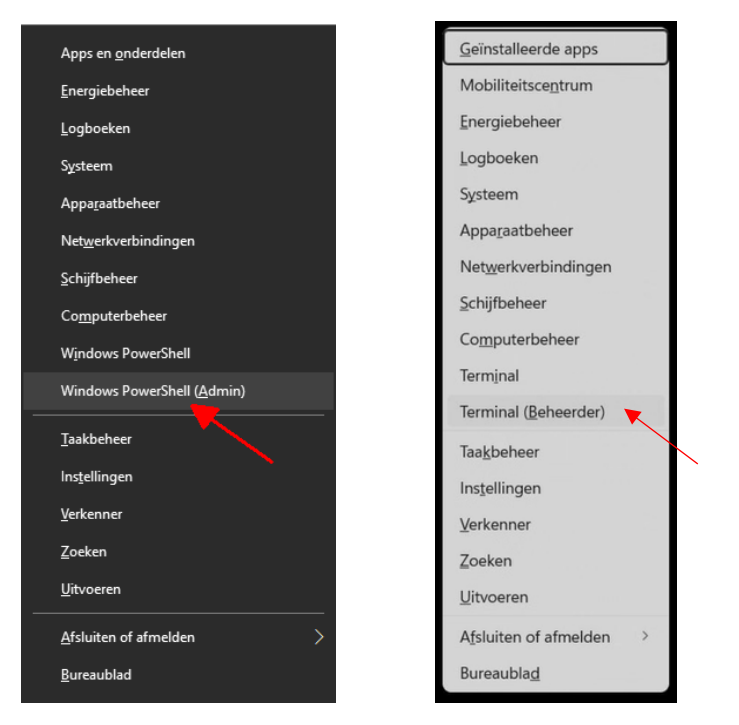

 Typ de volgende opdracht en druk op Enter: bcdedit /set testsigning on
Op het scherm komt de melding "De bewerking is voltooid".

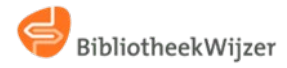

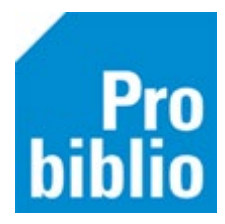

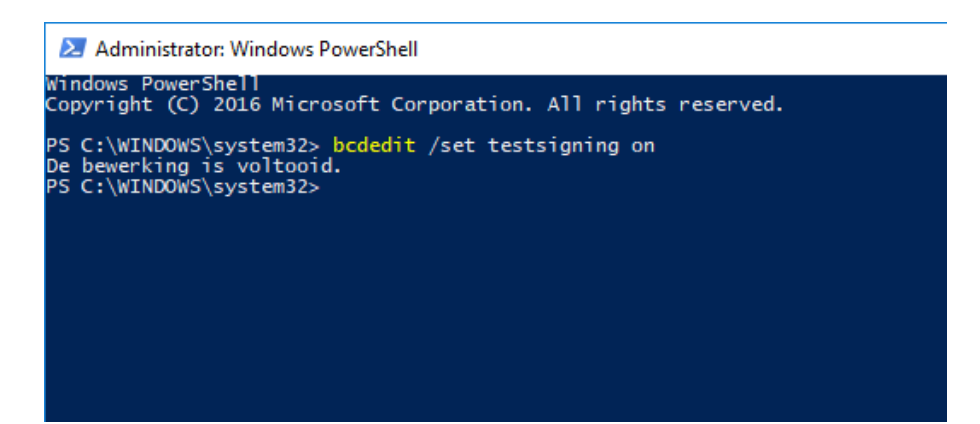

- Sluit de opdrachtprompt met exit of met het kruisje rechtsbovenin. Start de pc opnieuw op. Nu kun je niet-ondertekende stuurprogramma's installeren.
- Download de drivers voor de Tagsys RFID plaat via <u>deze pagina</u> of via de leverancier en sla deze lokaal op. Pak het zip-bestand uit.
- Klik op de 'start' knop 📑 van de pc
- Typ 'apparaatbeheer' in en ga naar Apparaatbeheer in het configuratiescherm:

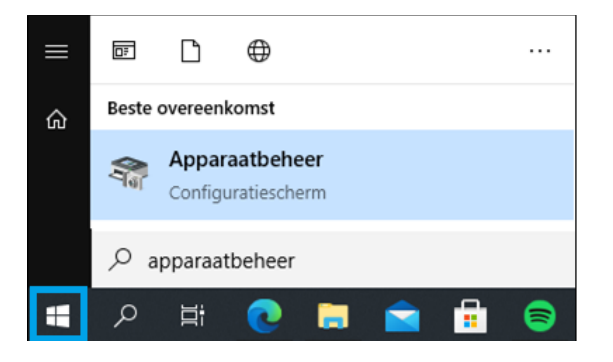

• In Apparaatbeheer staat de RFID plaat. Klik met rechts op de regel en kies voor 'Stuurprogramma bijwerken'.

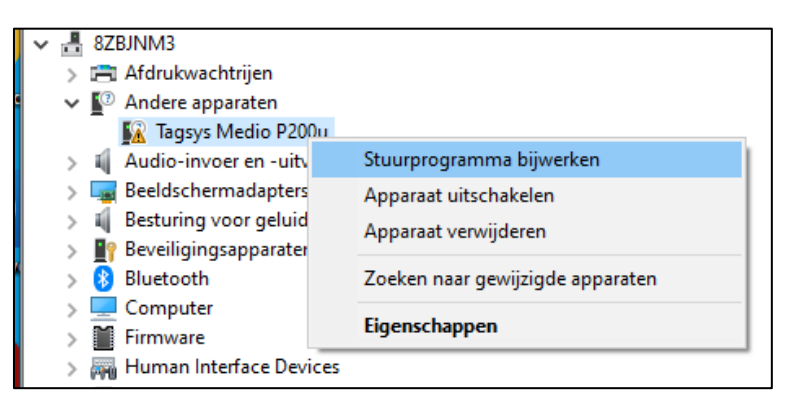

• Kies 'Op mijn computer naar stuurprogramma's zoeken'.

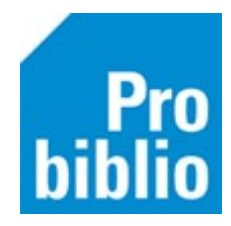

|              |                                                                                                    | ×         |
|--------------|----------------------------------------------------------------------------------------------------|-----------|
| $\leftarrow$ | Stuurprogramma's bijwerken - Tagsys Medio P200u                                                              |           |
|              |                                                                                                    |           |
|              | Hoe wilt u naar stuurprograma's zoeken?                                                                      |           |
|              |                                                                                                    |           |
|              | $\rightarrow$ Automatisch zoeken naar stuurprogramma's                                                       |           |
|              | Windows zoekt op uw computer naar het beste beschikbare stuurprogramma en<br>installeert dit op uw apparaat. |           |
|              |                                                                                                    |           |
|              | -> On miin computer paar stuurprogramma's zoeken                                                             |           |
|              | Zoek handmatig naar een stuurprogramma en installeer dit.                                                    |           |
|              |                                                                                                    |           |
|              |                                                                                                    |           |
|              |                                                                                                    |           |
|              |                                                                                                    |           |
|              |                                                                                                    | Annulasan |
|              |                                                                                                    | Annuleren |

• Blader naar de lokale map waar de drivers zijn opgeslagen. Klik op volgende.

|              |                                                                                                    | $\times$ |
|--------------|----------------------------------------------------------------------------------------------------|----------|
| $\leftarrow$ | Stuurprogramma's bijwerken - Tagsys Medio P200u                                                                                                    |          |
|              |                                                                                                    |          |
|              | Bladeren naar stuurprogramma's op uw computer                                                                                                    |          |
|              | Op deze locatie naar stuurprogramma's zoeken:                                                                                                    |          |
|              | C:\Users\hklaassen\Downloads\Tagsys \view Bladeren                                                                                                    |          |
|              | Inclusief onderliggende mappen                                                                                                    |          |
|              |                                                                                                    |          |
|              |                                                                                                    |          |
|              | A REPORT OF THE REPORT OF THE REPORT OF THE REPORT OF THE REPORT OF THE REPORT OF THE REPORT OF THE REPORT OF T                                                   |          |
|              | → Ik wil kiezen uit een lijst met stuurprogramma's op mijn computer<br>In deze lijst worden stuurprogramma's weergegeven die compatibel zijn met het apparaat, en |          |
|              | alle stuurprogramma's in dezelfde categorie als het apparaat.                                                                                                    |          |
|              |                                                                                                    |          |
|              |                                                                                                    |          |
|              | <u>V</u> olgende Annulere                                                                                                    | n        |
|              |                                                                                                    |          |

• Er verschijnt een waarschuwing, kies voor 'Dit stuurprogramma toch installeren'.

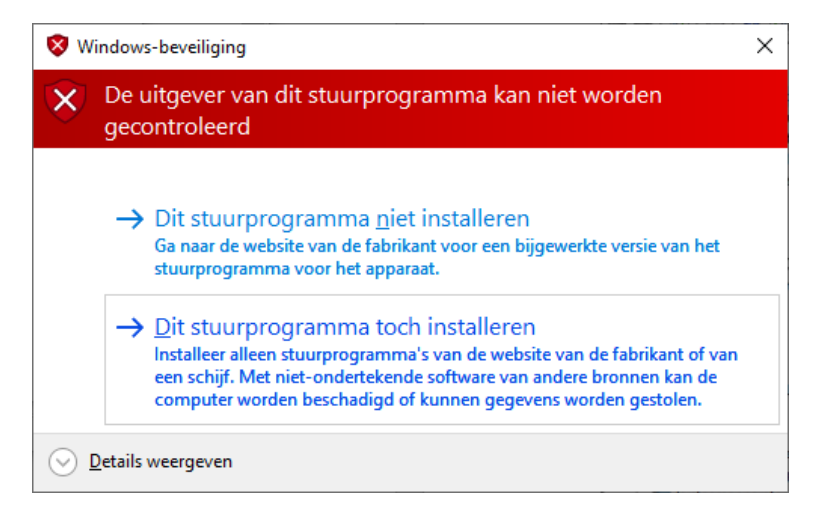

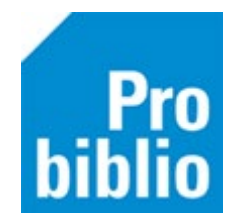

- Daarna verschijnt de melding 'alle stuurprogramma's zijn bijgewerkt'.
- Herhaal (indien nodig) bovenstaande stappen voor de USB Serial Port.

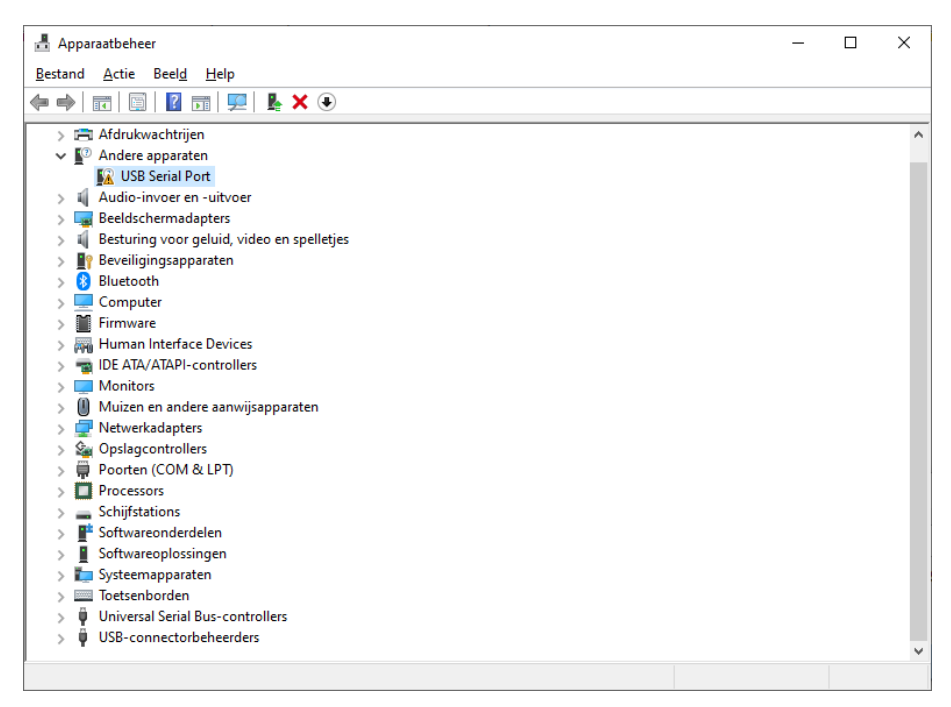

- In Apparaatbeheer staat de Tagsys RFID plaat nu op 2 plekken, bij Poorten én Universal Serial Bus-controllers.
- Bij Poorten in ook zichtbaar op welke USB poort de plaat is aangesloten (in dit voorbeeld COM3), deze informatie is nodig voor configuratie in schoolWise.

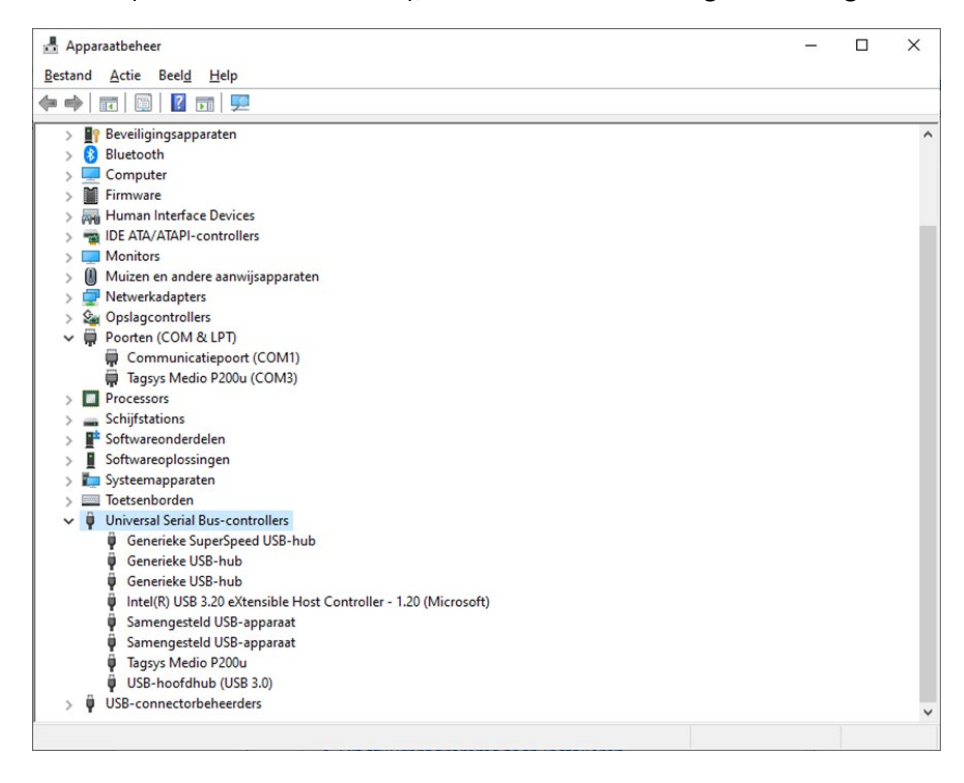

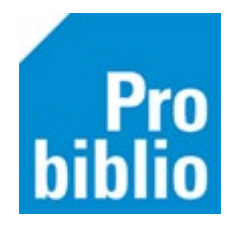

- Start nu de schoolWise client op.
- Ga naar Vestigingsbeheer Werkplekbeheer Configuratie.

## Vestigingsbeheer

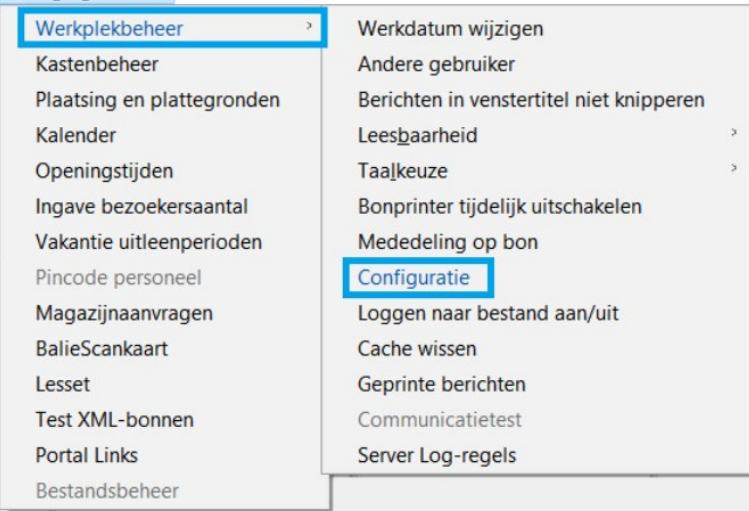

• Ga naar het tabblad Randapparaten

| 🃽 Configuratie      |                |                    |               | - 0 🗙        |
|---------------------|----------------|--------------------|---------------|--------------|
| Geluidsinstellingen | Log & Debug    | Bieb Zelfbediening | schoolWise Ze | elfbediening |
| Poorteigenschappen  | Balieprofielen | Sessiegegevens     | Randapparaten | Voorkeuren   |
|                     |                |                    |               |              |

 Kies de juiste RFID-plaat bij RFID-methode en vul het nummer van de USB-poort in. (in het voorbeeld TagSys P1XX/P2XX en poortnummer 3). De overige instellingen hoeven niet aangepast te worden.

| TaqSys P1XX/P2XX 🗸 🗸              |
|-----------------------------------|
| Opslaan                           |
| 3 Opslaan                         |
| <geen> ~</geen>                   |
| 2000                              |
| Bevestig eerste inname van sessie |
| Altijd uitvoeren ~                |
| EAS deactiveren                   |
|                                   |

- Klik op Opslaan
- Ga naar het tabblad 'schoolWise zelfbediening'

| 📽 Configuratie      |                |                    |                          | - 0 ×      |
|---------------------|----------------|--------------------|--------------------------|------------|
| Poorteigenschappen  | Balieprofielen | Sessiegegevens     | Randapparaten            | Voorkeuren |
| Geluidsinstellingen | Log & Debug    | Bieb Zelfbediening | schoolWise Zelfbediening |            |
|                     |                |                    |                          |            |

• Kies achter Exemplaaridentificatie voor 'RFID-plaat'.

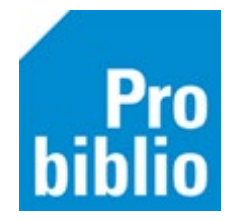

| Klantidentificatie     | ○ MiFare | $\bigcirc$ Barcodescanner |  |
|------------------------|----------|---------------------------|--|
| ExemplaarIdentificatie | RFID     | $\bigcirc$ Barcodescanner |  |
| Bon inname             | Nooit    |                           |  |

- Klik op 'Opslaan', deze knop staat boven in het tabblad.
- Start de client opnieuw op en controleer op de RFID plaat werkt met uitlenen/innemen.
- Indien nodig, zet de stuurprogrammahandtekening weer aan, volg dezelfde werkwijze als beschreven op pagina 1 maar typ in: bcdedit /set testsigning off
- Start de pc weer opnieuw op. Schakel de Safeboot in de BIOS aan. Een herstel met Bitlockercode kan noodzakelijk zijn.

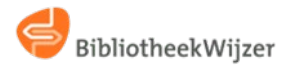